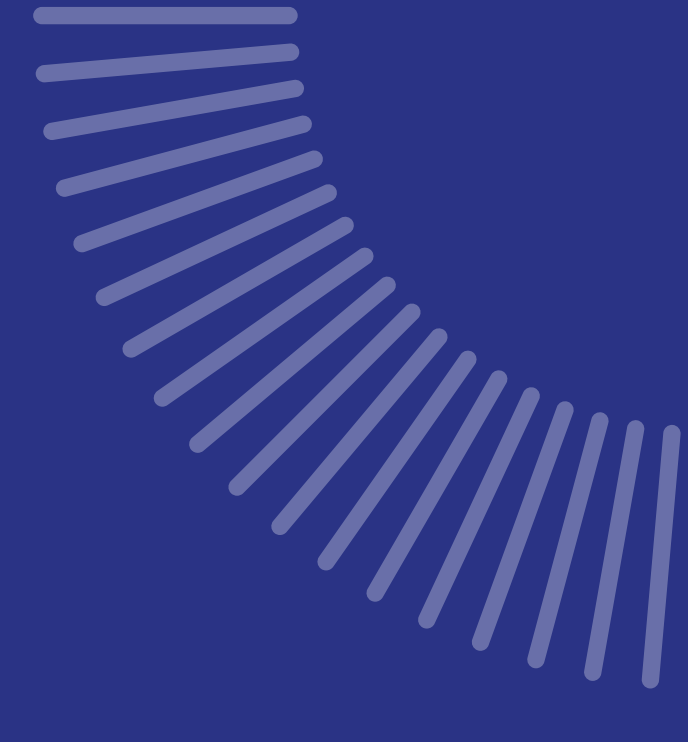

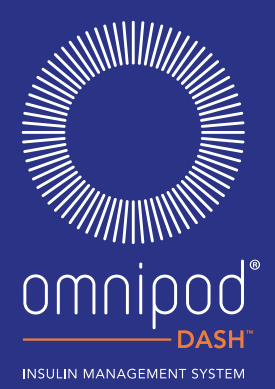

#### myomnipod.com

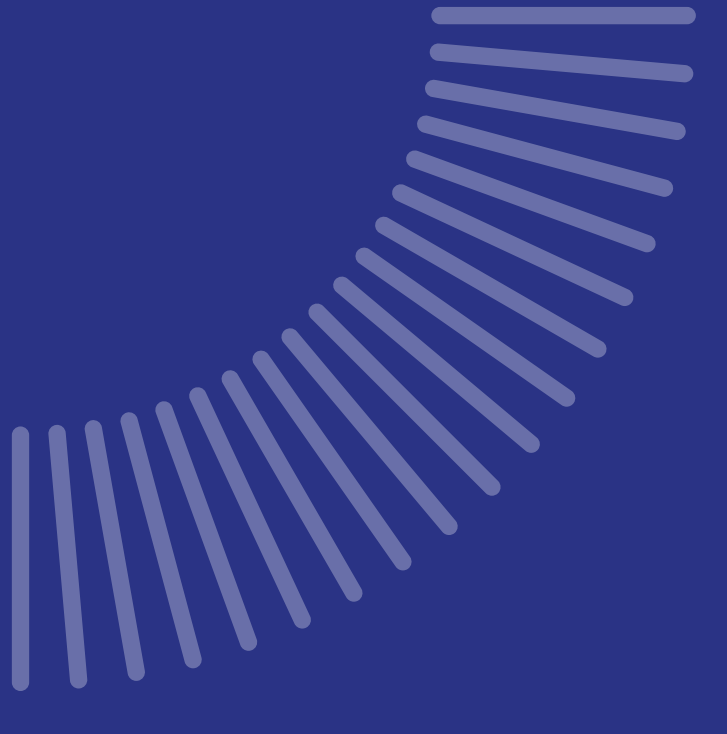

# KOMME I GANG MED DIASEND<sup>®</sup> FRA INSULET

For Omnipod DASH<sup>™</sup> Insulin Management System

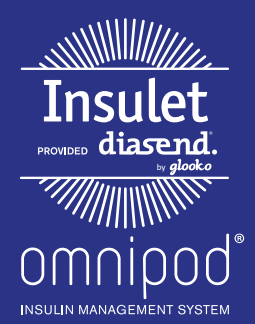

### HVA ER INNI?

### Finn ut hvordan du kan:

| Opprette en kostnadsfri konto for diasend® fra Insulet på nettet s. 2 |
|-----------------------------------------------------------------------|
| Laste opp data ved å bruke datamaskinen s. 3-4                        |
| Vise og dele data med mobilen     s. 5                                |
| Vise tilgjengelige rapporter     S. 7                                 |

Hvis helsepersonellet bruker diasend®, ber du dem om å oppgi deres **klinikk-ID**. På denne måten kan du automatisk dele dine Omnipod DASH™systemdata med leverandøren når de er lastet opp hjemmefra. Når du har opprettet en konto, kan du skrive den inn på plassen nedenfor. Forsikre deg om at du alltid holder påloggingsinformasjonen sikker.

Brukernavn (e-post)

Passord

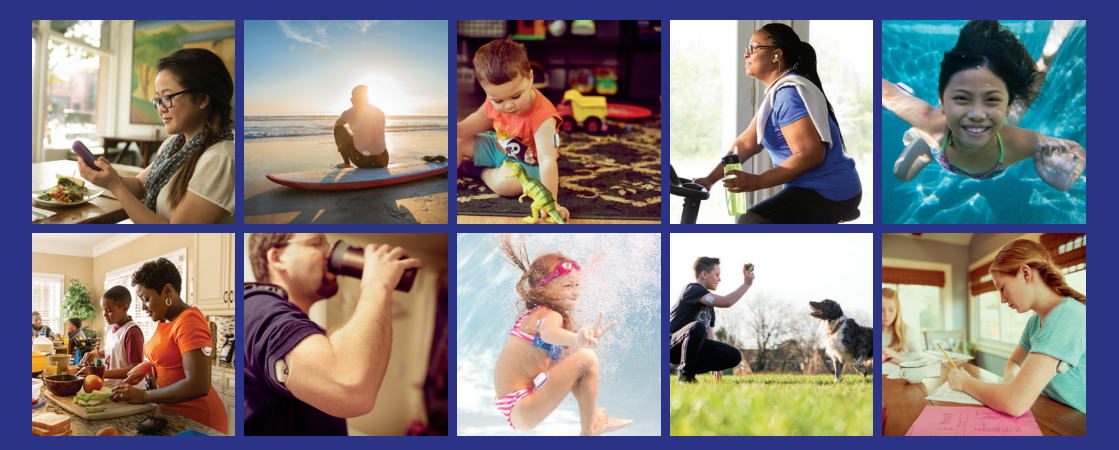

## ALT DU TRENGER, PÅ FARTEN!

#### Synkronisere enheter

Synkroniser Omnipod DASH<sup>M</sup>-systemets Personal Diabetes Manager (PDM), blodsukkermåler, CGM og treningssporing, slik at du kan se alle dataene dine på ett sted.

#### **Identifisere mønstre**

Se blodsukkermønstrene dine og finn ut hva som er den beste dagen og det beste tidspunktet på dagen.

#### Få støtte

Del dataene dine med behandlingsteamet for å få støtten du trenger, mellom kontorbesøk.

#### Tilgang på nettet

Gjennomgå detaljerte rapporter i ro og mak hjemmefra på nettsiden **www.diasend.com**.

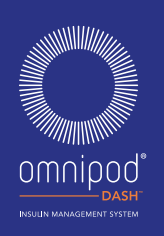

## OPPRETT EN KONTO FOR DIASEND® FRA INSULET PÅ NETTET

### Følg disse trinnene:

Naviger til diasend.com

### 2 Klikk på **Registrer her**-knappen og fyll ut opplysningene dine

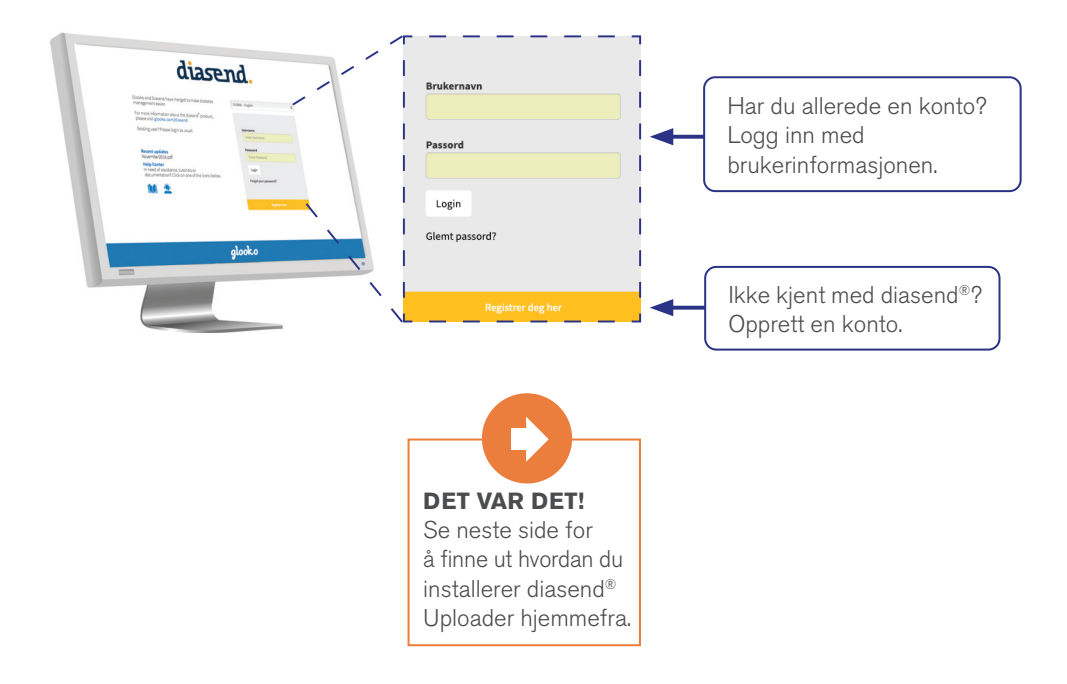

MERK: Alle skjermbilder er eksempler og bare for instruksjonsformål.

## LAST OPP DATA VED HJELP AV DATAMASKINEN

### Hva du trenger:

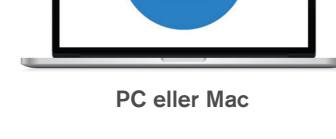

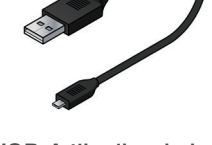

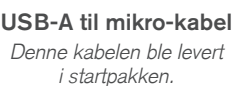

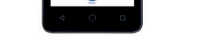

boginmo

Omnipod DASH<sup>™</sup> PDM

#### Følg disse trinnene:

Logg inn på diasend<sup>®</sup>-kontoen din og klikk på Verktøy for å finne nedlastingssiden for programvare

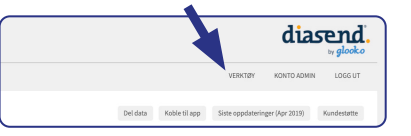

### Last ned programvaren diasend® Uploader

 Hvis du allerede har installert programvaren, hopper du videre til trinn 5.

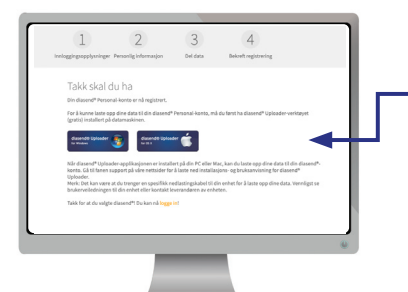

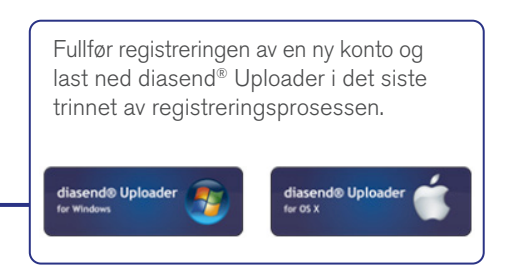

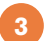

#### Lagre installasjonsfilen

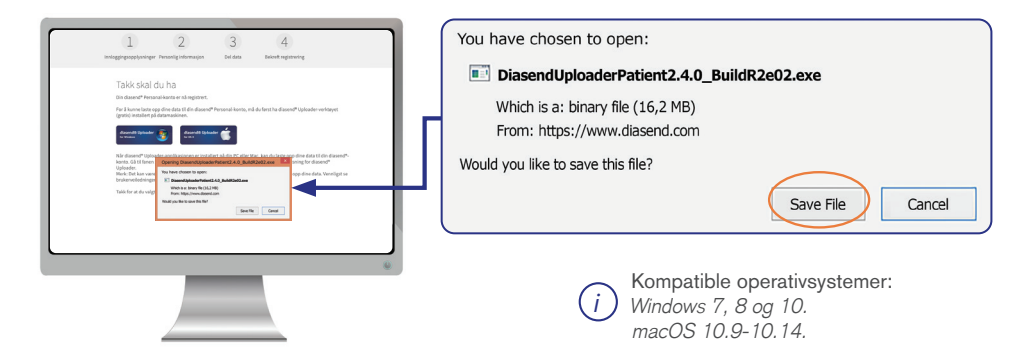

#### Finn installasjonsfilen og kjør filen

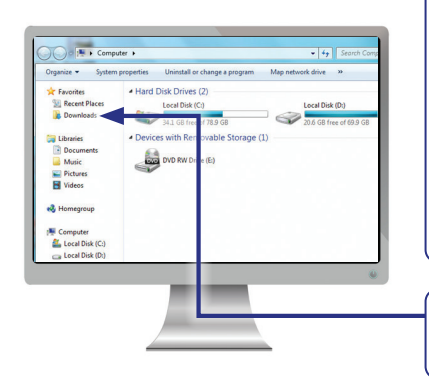

| Avhengig av nettleser kan det hende du må søke<br>etter den nedlastede installasjonsfilen.<br>Alternativt kan du ganske enkelt få hurtigvinduet<br>til å kjøre filen. |                                         |  |
|----------------------------------------------------------------------------------------------------|-----------------------------------------|--|
| Hvis du  er  en PC-bruker:                                                                                                    | Se i mappen med<br>nylige nedlastinger. |  |
| Hvis du  er  en Mac-bruker:                                                                                                    | Se i nedlastingsmap-<br>pen i Finder.   |  |
|                                                                                                    |                                         |  |
| Når du har funnet filen, dobbeltklikker du på den                                                                                                    |                                         |  |

Når du har tunnet tilen, dobbeltklikker du på den og følger installasjonsinstruksjonene på skjermen.

MERK: Alle skjermbilder er eksempler og bare for instruksjonsformål.

## 5 Last opp dataene dine\*

- Åpne diasend<sup>®</sup> Uploader på datamaskinen
- Koble PDM til datamaskinen
- Etter at opplastingen er fullført, klikker du på Se data på datamaskinen

Merk: Windows Media Player kan åpnes. Lukk denne applikasjonen – den er ikke nødvendig

| S C 0 Secol Unite      | <ul> <li>dissend® Uptcoder</li> <li>glooko + diasend. Uploader 34</li> </ul> | dissend# Uploader<br>glooko + diasend. Uploader »4                                   | <ul> <li>daserd® Uphader</li> <li>glooko + diasend.</li> <li>Uphoader 34</li> </ul> |
|------------------------|------------------------------------------------------------------------------|--------------------------------------------------------------------------------------|-------------------------------------------------------------------------------------|
|                        |                                                                              | HAETAAN LAITETTA<br>Insulet Omnipoo DASH <sup>III</sup> System<br>15%<br>Laite Kytyl | LADATAAN TIETOJA<br>Insulet Omnipod DASH <sup>res</sup> System<br>100%              |
| 2 Alla 5 Anno 5 Anno 4 | Yhdisä johto tietokoneeseen     Muodosta yhtyys laitteeseesi.                | Penuta                                                                               | Onnistuil<br>Irrota Ialle Setokoneesta.<br>Lataa toinen Katso Setoja                |
|                        | 2014 Oberia Inc.                                                             | Construction for                                                                     | Otto David Ind.                                                                     |

### Del dataene dine med en klinikk

- Logg inn på diasend<sup>®</sup>-kontoen din på diasend.com for å vise dataene dine.
   Alle dine opplastede data presenteres i tabeller og grafer som er enkle å forstå.
- Du kan dele dataene dine med helsepersonellet ved å oppgi deres klinikk-ID under fanene Konto admin og Del data. Ikke glem å klikke på Oppdater.

| KONTO ADMIN   | Xilaikk ID |  |
|---------------|------------|--|
| <br>Dele data | Del data   |  |

\*Alle nedlastinger gjenspeiler data fra sist midnatt og tidligere.

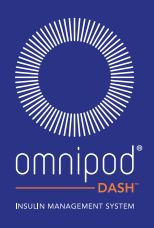

## DIASEND<sup>®</sup> FRA INSULET PÅ MOBILEN

## Følg disse trinnene:

### Last ned appen og logg inn

- Gå til App Store/Google Play™ Store. Søk etter og installer diasend®-mobilappen.
- Logg inn eller opprett en konto ved å fylle ut påkrevd informasjon.

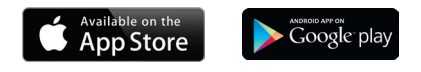

### 2 Se dataene dine

- Når du har lastet opp dataene dine, kan du vise trendene og grafene på iPhone-/Androidenheten.
- \* Bla til side 5 for å finne ut hvordan du laster opp dataene dine.

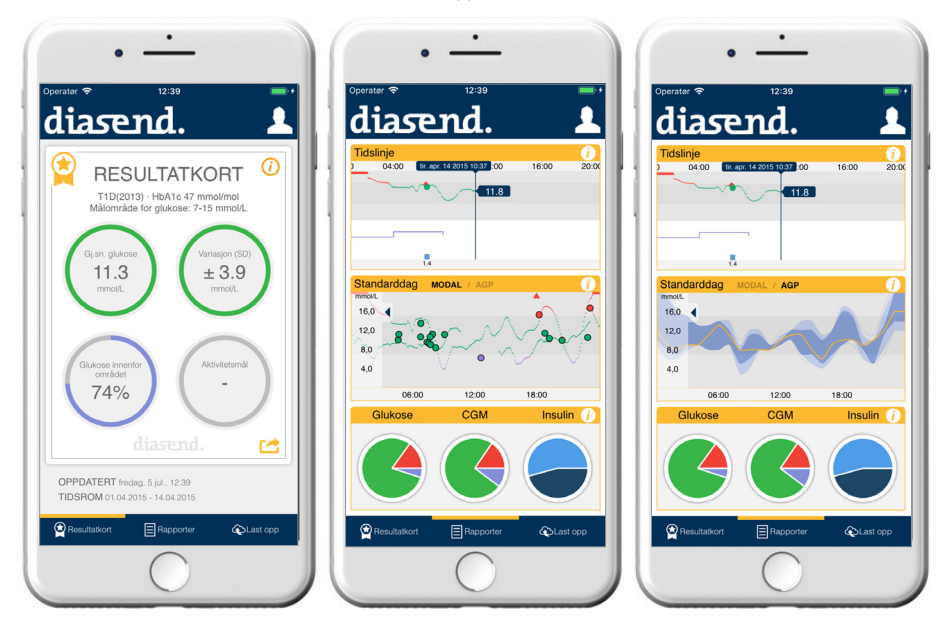

MERK: Alle skjermbilder er eksempler og bare for instruksjonsformål.

omniood

## **VISE RAPPORTENE DINE**

Du kan vise rapportene dine i diasend<sup>®</sup>-mobilappen eller på diasend.com. Noen fine rapporter å komme i gang med på diasend.com er:

#### 1. Sammenligningsloggbok/-tabell

Se enkelt en detaljert daglig visning av karbohydratene, BS-avlesninger innenfor og utenfor området og insulindoser.

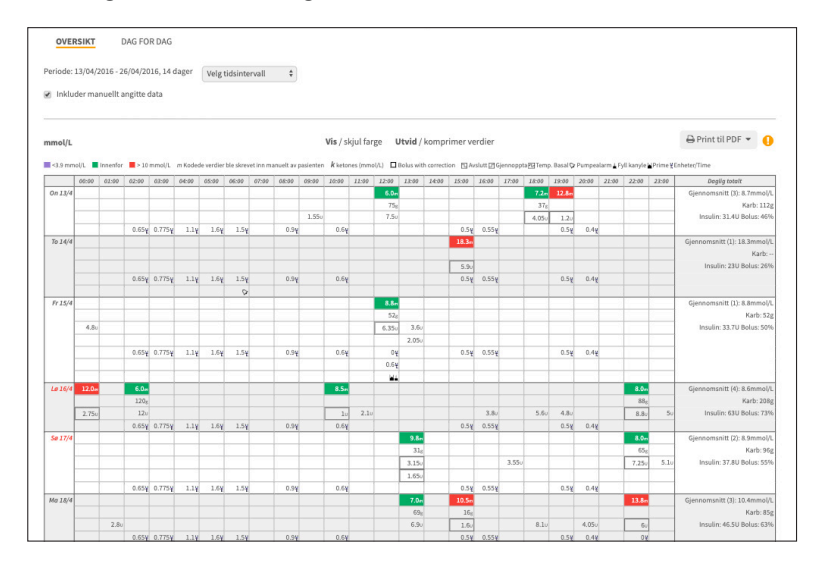

#### 2. Pumpeinnstillingsrapporten

Når du laster opp PDM til diasend<sup>®</sup> fra Insulet, lagres pumpeinnstillingene. Denne rapporten er en flott ressurs for deg og helsepersonellteamet for bruk som referanse.

| Program: 1 |          |       |
|------------|----------|-------|
| Intervall  | Start    | Rate  |
| 1          | 00:00:00 | 0.200 |
| 2          | 08:00:00 | 0.250 |
| 3          | 19:30:00 | 0.000 |

| Generellt                      |            |
|--------------------------------|------------|
| Innstillinger                  | Verdi      |
| Min. BG for beregn.            | 66 mg/dl   |
| Lavt BG-mål                    | 70 mg/dl   |
| Høyt BG-mål                    | 140 mg/dl  |
| Insulinhandling                | 240 min    |
| Omvendt korrigering            | Aktivert   |
| Lavt beholdernivå              | 10.0 U     |
| BG-påminnelse                  | Deaktivert |
| Kapselens utløpsdato           | 240 min    |
| Alarm for automatisk utkobling | Deaktivert |
| Påminnelsesvarsler             | Aktivert   |

| nnstillinger                   | Verdi      |
|--------------------------------|------------|
| Foreslått bolus                | Aktivert   |
| Bolus påminnelse oppsjon aktiv | Deaktivert |
| Maks bolus                     | 0.5 U      |
| Utvidet                        | Av         |

| Basal               |       |  |
|---------------------|-------|--|
| Innstillinger       | Verdi |  |
| Maks basal          | 3 U/h |  |
| Temp. basismodus    | Av    |  |
| Aktiv basal program | 1     |  |

## MERKNADER

| <br> |
|------|
|      |
|      |
| <br> |
|      |
|      |
| <br> |
| <br> |
|      |
| <br> |
| <br> |
|      |
|      |
|      |
|      |
| <br> |
| <br> |
|      |
|      |
| <br> |
|      |
|      |
| <br> |
|      |
|      |
| <br> |
|      |
|      |
| <br> |
| <br> |
|      |
| <br> |
|      |
|      |
| <br> |
| <br> |
|      |

Hvis du har problemer med diasend<sup>®</sup>, kan du kontakte diasend<sup>®</sup>-kundestøtte. Lokale telefonnumre kan finnes ved å besøke: www.diasend.com

Hvis du vil ha mer informasjon om Omnipod DASH<sup>™</sup> systemet, kan du kontakte Omnipod<sup>®</sup> kundeserviceteam. Lokale telefonnumre kan finnes ved å besøke: www.myomnipod.com

\*Samtaler kan overvåkes og tas opp av hensyn til kvalitetsovervåking.

©2019 Insulet Corporation. Omnipod, Omnipod-logoen, DASH og DASH-logoen er varemerker eller registrerte varemerker for Insulet Corporation i USA og andre ulike jurisdiksjoner. Glooko og diasend er varemerker som tilhører Glooko, Inc. og brukes med tillatelse. Alle andre varemerker tilhører sine respektive eiere. Bruk av tredjepartsvaremerker utgjør ikke en godkjenning og innebærer ikke et forhold eller annen tilknytning. Med enerett.

Insulet Netherlands B.V. Schiphol Boulevard 359, D Tower, 11t, Schiphol, 1118BJ NETHERLANDS